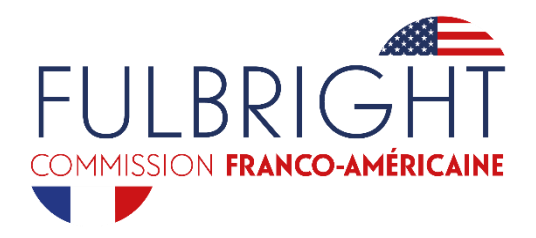

## Alumni Fulbright : connexion à votre compte sur le site fulbright-france.org

Le site internet fulbright-france.org a changé en 2016 ! La nouvelle version est plus esthétique et plus ergonomique. Les informations vous concernant ont été transférées, et vous sont accessibles par connexion à votre compte personnel. Pour vous connecter la première fois, suivez le guide !

## 1 – Rendez-vous sur le site www.fulbright-france.org.

Dans le menu « VOUS ÊTES », cliquez sur « ALUMNI ».

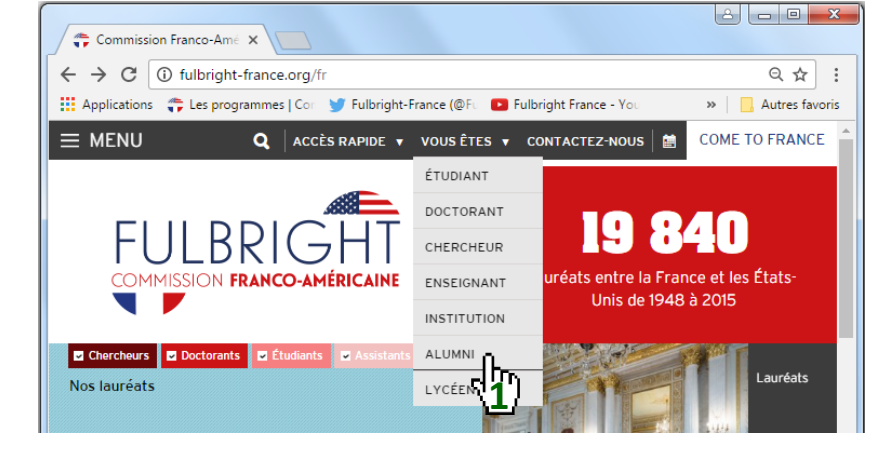

2 – Cliquez sur « se connecter ».

Votre nom d'utilisateur est l'adresse e-mail associée à votre nom dans notre base de données des anciens lauréats.

Lors de votre première connexion ou si vous avez oublié votre mot de passe, cliquez sur « Demander un nouveau mot de passe »

Si vous n'êtes plus certain(e) de l'adresse e-mail qui vous est associée, contactez Madeleine Bouvier d'Yvoire

mbouvier@fulbright-france.org

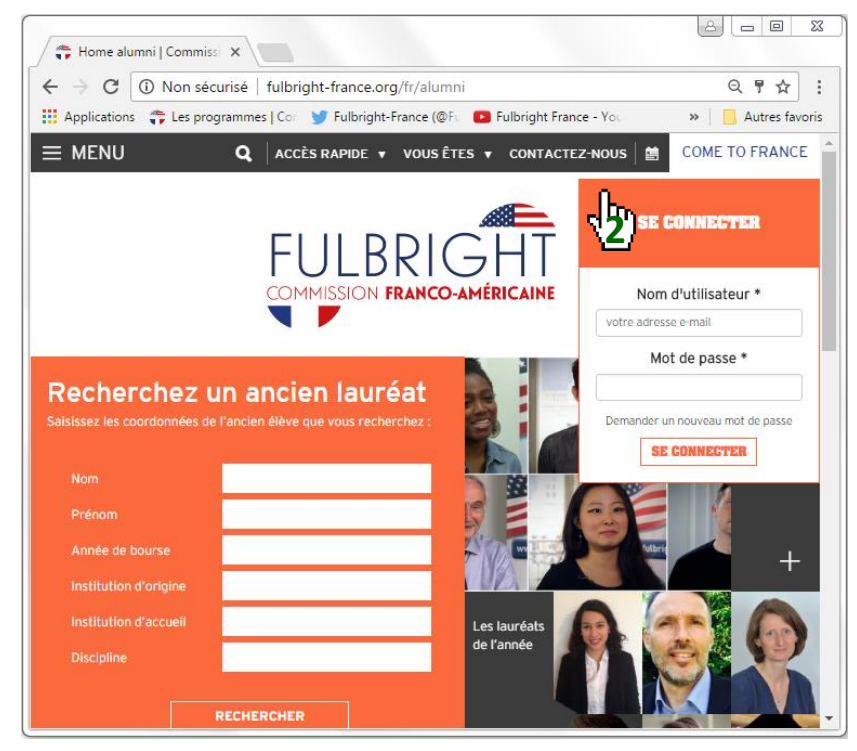

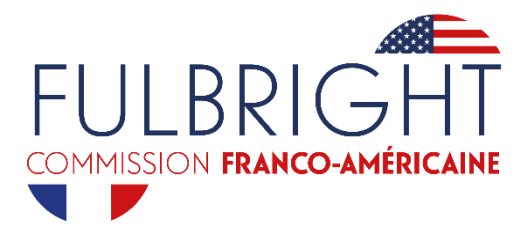

3 – Indiquez l'adresse
 électronique associée à votre
 compte Fulbright.

Vous recevrez alors très rapidement un message électronique incluant un lien sur lequel vous pourrez cliquer.

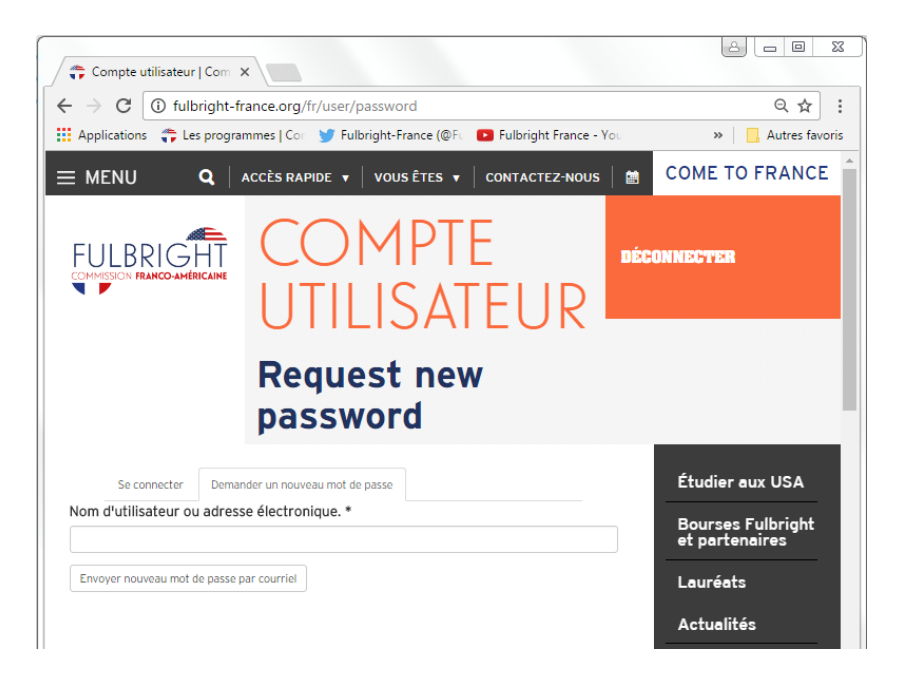

 4 – Le lien dirige vers une page éphémère du site fulbright-France.org, permettant une connexion unique.

Cliquez sur « Se connecter »

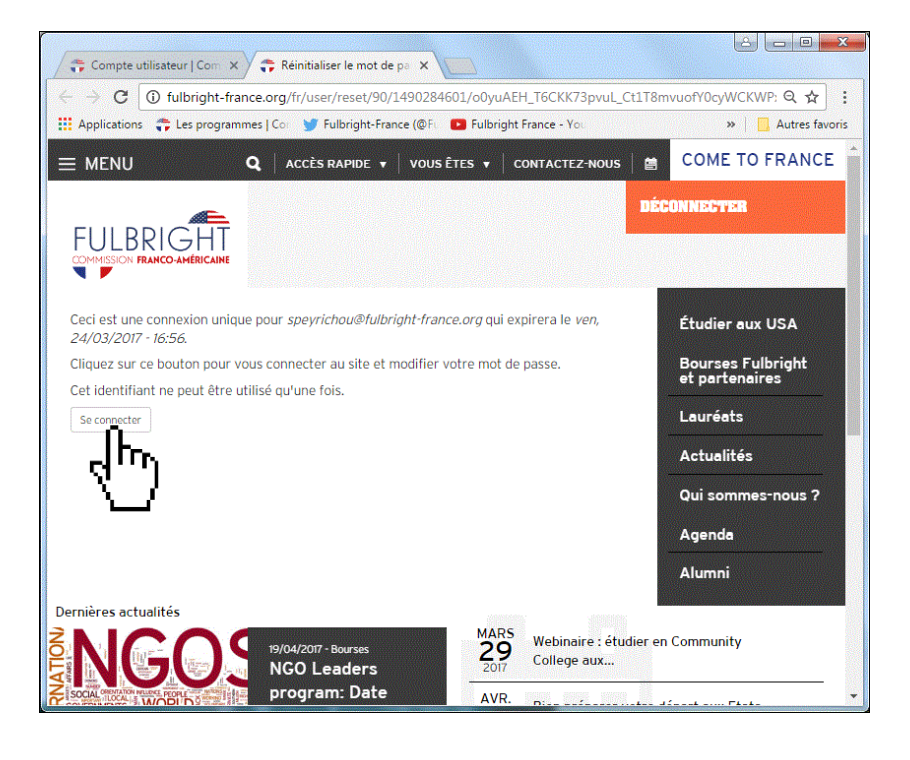

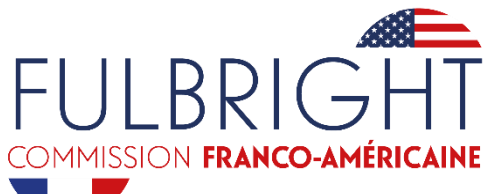

5 – Vous êtes alors redirigé vers la page d'édition de vos informations, sur l'onglet « compte ».

Vous pouvez :

 modifier l'adresse électronique associée à votre compte Fulbright.

2) créer ou modifier votre mot de ' passe.

6 – Une fois les modifications apportées, cliquez sur
« ENREGISTRER » afin de sauvegarder les nouvelles informations de votre compte.

7 – Vous pouvez égalementmettre à jour les différentsonglets :

- les champs nom et adresse ; —
- ainsi que les informations sur votre bourse si celles-ci sont inexactes ou incomplètes.

Pensez bien à enregistrer à nouveau toutes les modifications que vous aurez apportées avant de quitter l'onglet ou la page.

| 🛟 Compte utilisateur   Com 🗙                                                                              | 🗘 🛟 speyrichou@fulbright-fra 🗙                                                                                                    |                                                                                                    |
|----------------------------------------------------------------------------------------------------|----------------------------------------------------------------------------------------------------|----------------------------------------------------------------------------------------------------|
| $	o  oldsymbol{\mathcal{C}}$ (i) Non sécurisé                                                             | fulbright-france.org/fr/user/90/edit?pass-                                                                                                    | eset-token=sO0iFvROj1Wh46LTHV-sj                                                                                                    |
| Applications 🛛 🎁 Les program                                                                              | mes   Con 🈏 Fulbright-France (@Fu 🗈 Fulbright                                                                                                    | France - You 📵 Eventbrite : découvrez                                                                                                    |
| Contenu Aide CiviCRM                                                                                      |                                                                                                    | SRAPIDE V VUUSEIES V CON                                                                                                    |
| Voir Modifier Ges                                                                                         | tionnaire de fichiers                                                                                                    |                                                                                                    |
| Compte - Name and Addre                                                                                   | ess Infos bourse -                                                                                                    |                                                                                                    |
| Adresse de courriel *                                                                                     |                                                                                                    |                                                                                                    |
| Live adresse électronique valide. Le systèm                                                               | e enverta tous les courriels à cette adresse. L'adresse électronique n                                                                                                    | a cara nas rendue nublique et ne sara utilisée que nour la                                                                                                    |
| réception d'un nouveau mot de passe ou po                                                                 | our la réception de certaines notifications désirées.                                                                                                    |                                                                                                    |
| Mot de passe                                                                                              | Sécurité du mot de passe:                                                                                                    | aible                                                                                                    |
| onfirmer le mot de passe                                                                                  |                                                                                                    |                                                                                                    |
|                                                                                                    |                                                                                                    |                                                                                                    |
| Pour renforcer la sécurité d                                                                              | le votre mot de passe :                                                                                                    |                                                                                                    |
| Saisissez au moins 6 c                                                                                    | aractères                                                                                                    |                                                                                                    |
| Ajoutez des lettres ma                                                                                    | juscules                                                                                                    |                                                                                                    |
| <ul> <li>Ajoutez des chiffres</li> <li>Ajoutez des caractères</li> </ul>                                  | de ponctuation                                                                                                    |                                                                                                    |
| Daramètras de langue                                                                                      |                                                                                                    |                                                                                                    |
| Parametres de langue                                                                                      |                                                                                                    |                                                                                                    |
| Langue                                                                                                    | Francais                                                                                                    |                                                                                                    |
| 0                                                                                                    | Anglais (English)                                                                                                    |                                                                                                    |
|                                                                                                    |                                                                                                    |                                                                                                    |
|                                                                                                    |                                                                                                    |                                                                                                    |
| Paramètres de contact                                                                                     |                                                                                                    |                                                                                                    |
| Paramètres de contact                                                                                     | Formulaire de contact personnel                                                                                                    |                                                                                                    |
| Paramètres de contact  Permet aux autres utilisateurs de vo utilisateurs privilégiés tels que les ac      | Formulaire de contact personnel<br>us contacter via votre formulaire de contact personnel et donc garde<br>ministrateurs du site sont encore en mesure de vous contacter mêm                                                                                                    | votre adresse de courriei cachée. Notez que certains<br>si vous choisissez de déactiver cette fonctionnalité.                                                                                         |
| Paramètres de contact                                                                                     | Formulaire de contact personnel<br>us contacter via votre formulaire de contact personnel et donc garde<br>ministrateurs du site sont encore en mesure de vous contacter mêm                                                                                                    | votre adresse de courriel cachée. Notez que cettains<br>si vous cholossez de désactiver cette fonctionnalité.                                                                                         |
| Paramètres de contact                                                                                     | Formulaire de contact personnel<br>us contacter via votre formulaire de contact personnel et donc garde<br>ministrateurs du site sont encore en mesure de vous contacter mêm                                                                                                    | votre adresse de courriel cachée. Notez que certains<br>si vous choisissez de déactiver cette fonctionnailié.<br>ENREGISTRER                                                                          |
| Paramètres de contact                                                                                     | Formulaire de contact personnel<br>us contacter via voire formulaire de contact personnel et donc garde<br>ministrateurs du site sont encore en mesure de vous contacter mêm                                                                                                    | votre adresse de courriei cachée. Notez que certains<br>si vous choisissez de désactiver cette fonctionnalité.<br>ENREGISTRER                                                                         |
| Paramètres de contact<br>Permet aux autres utilisateurs de vo<br>utilisateurs privilégiés tels que les ac | Formulaire de contact personnel<br>us contacter via votre formulaire de contact personnel et duce garde<br>ministrateurs du site sont encore en mesure de vous contacter mêm                                                                                                    | votre adresse de courriel cachée. Notez que certains<br>si vous cholósisez de désactiver cette fonctionnalité.<br>ENREGISTRER                                                                         |
| Paramètres de contact<br>Permet aux autres utilisateurs de vo<br>utilisateurs privilégiés teis que les au | Formulaire de contact personnel<br>us contacter via votre formulaire de contact personnel et donc garde<br>ministrateurs du site sont encore en mesure de vous contacter mêm<br>Non sécurisé   fulbright-france.on<br>Les programmes   Con 😏 Fulbright                                                                                                    | votre adresse de courtiel cachée. Notez que certains<br>si vous choisisez de désactiver cette fonctionnailié.<br>ENREGISTRER<br>g/fr/user/90/en<br>-France (@Ft                                       |
| Paramètres de contact                                                                                     | Formulaire de contact personnel<br>us contacter via votre formulaire de contact personnel et donc garde<br>ministrateurs du site sont encore en mesure de vous contacter mêm<br>Von sécurisé   fulbright-france.or<br>Les programmes   Corr 😏 Fulbright                                                                                                    | votre adresse de courriei cachée. Notez que certains<br>si vous choisisez de désactiver cette fonctionnalité.<br>ENREGISTRER<br>g/fr/user/90/e.<br>France (@Fu                                        |
| Paramètres de contact<br>Permet aux autres utilisateurs de vo<br>utilisateurs privilégiés tels que les ac | Formulaire de contact personnel<br>us contacter via votre formulaire de contact personnel et donc garde<br>ministrateurs du site sont encore en mesure de vous contacter mêm<br>Von sécurisé   fulbright-france.o<br>Les programmes   Corr 💓 Fulbright<br>MICRM                                                                                                    | votre adresse de courriei cachée. Notez que certains<br>si vous choisiser de désactiver cette fonctionnalité.<br>ENREGISTRER<br>rg/fr/user/90/ex<br>-France (@Ft                                      |
| Paramètres de contact<br>Permet aux autres utilisateurs de vo<br>utilisateurs privilégiés teis que les ac | Formulaire de contact personnel<br>us contacter via votre formulaire de contact personnel et duce garde<br>ministrateurs du site cont encore en mesure de vous contacter mêm<br>Non sécurisé   fulbright-france.oi<br>Les programmes   Cor Y Fulbright<br>MICRM                                                                                                    | votre adresse de courriel cachée. Notez que certains<br>si vous choisisez de désactiver cette fonctionnaité.<br>ENREGISTRER<br>rg/fr/user/90/e.<br>France (@F: 2                                      |
| Paramètres de contact                                                                                     | Formulaire de contact personnel<br>us contacter via votre formulaire de contact personnel et donc garde<br>iministrateurs du site sont encore en mesure de vous contacter mêm<br>Non sécurisé   fulbright-france.ou<br>Les programmes   Cor 🔮 Fulbright<br>NICRM                                                                                                    | votre adresse de courriei cachée. Notez que certains<br>si vous cholisisez de déactiver cette fonctionnalité.<br>ENREGISTRER<br>rg/fr/user/90/ee<br>France (@FU @                                     |
| Paramètres de contact                                                                                     | Formulaire de contact personnel<br>us cottacter via votre formulaire de contact personnel et donc garde<br>ministrateurs du site sont encore en mesure de vous contacter mêm<br>Non sécurisé   fulbright-france.ou<br>Les programmes   Corr 🔮 Fulbright<br>MCRM                                                                                                    | votre adresse de courriei cachée. Noter que certains<br>si vous choisisez de déactiver cette fonctionnalité.<br>ENREGISTRER<br>rg/fr/user/90/e.<br>France (@F: C                                      |
| Paramètres de contact                                                                                     | Formulaire de contact personnel<br>us contacter via voire formulaire de contact personnel et donc garde<br>ministrateurs du site sont encore en mesure de vous contacter mêm<br>Non sécurisé   fulbright-france.or<br>Les programmes   Corr 💕 Fulbright<br>MCRM                                                                                                    | votre adresse de courriei cachée. Notez que certains<br>si vous choisisez de désactiver cette fonctionnalité.<br>ENREGISTRER<br>rg/fr/user/90/ee<br>-France (@F: 1                                    |
| Paramètres de contact<br>Permet aux autres utilisateurs de vo<br>utilisateurs privilégiés teis que les ac | Formulaire de contact personnel<br>us contacter via vatre formulaire de contact personnel et duce garde<br>ministrateurs du site sont encore en mesure de vous contacter mêm<br>Non sécurisé   fulbright-france.o<br>Les programmes   Corr 🔮 Fulbright<br>MICRM                                                                                                    | votre adresse de courriei cachée. Noter que certains<br>si vous choisiser de désactive cette fonctionnaité.<br>ENREGISTRER<br>rg/fr/user/90/ei<br>France (@Fi P                                       |
| Paramètres de contact                                                                                     | Formulaire de contact personnel<br>us contacter via votre formulaire de contact personnel et donc garde<br>ministrateurs du site sont encore en mesure de vous contacter mêm<br>Non sécurisé   fulbright-france.or<br>Les programmes   Cor 🔮 Fulbright<br>MICRM                                                                                                    | votre adresse de courriel cachée. Notez que certains<br>si vous choisisez de déactiver cette fonctionnaité.<br>ENREGISTRER<br>rg/fr/user/90/e.<br>France (@F: 2<br>AANNC                              |
| Paramètres de contact                                                                                     | Formulaire de contact personnel<br>us contacter via votre formulaire de contact personnel et donc garde<br>iministrateurs du site sont encore en mesure de vous contacter mêm<br>Non sécurisé   fulbright-france.ou<br>Les programmes   Cor 🔮 Fulbright<br>NICRM                                                                                                    | votre adresse de courriel cachée. Notez que certains<br>si vous choisisez de déactive cette fonctionnaité.<br>ENREGISTRER<br>rg/fr/user/90/ee<br>France (@FL 2                                        |
| Paramètres de contact                                                                                     | Formulaire de contact personnel<br>us contacter via votre formulaire de contact personnel et donc garde<br>ministrateurs du site sont encore en mesure de vous contacter mêm<br>Non sécurisé   fulbright-france.or<br>Les programmes   Corr 🔮 Fulbright<br>MCRM<br>MCRM<br>Cestionnaire de fichiers<br>Jame and Address Infos bourse -                                                                                                | votre adresse de courriei cachée. Notez que certains<br>el vous choisisez de désactiver cette fonctionnalité.<br>ENREGISTRER<br>rg/fr/user/90/ee<br>-France (@F: C                                    |
| Paramètres de contact                                                                                     | Formulaire de contact personnel<br>us contacter via votre formulaire de contact personnel et donc garde<br>Mon sécurisé   fulbright-france.o<br>Les programmes   Cor 🔮 Fulbright<br>MCRM<br>CCRM<br>CCRM<br>Cestionnaire de fichiers<br>Vame and Address _ Infos bourse -<br>uel                                                                                                    | votre adresse de courriei cachée. Notez que certains<br>si vous choisisez de désactiver cette fonctionnalité.<br>ENREGISTRER<br>rg/fr/user/90/ee<br>-France (@FL C                                    |
| Paramètres de contact                                                                                     | Formulaire de contact personnel<br>us contacter vieur formulaire de contact personnel et duce garde<br>ministrateurs du site sont encore en mesure de vous contacter mêm<br>Non sécurisé   fulbright-france.or<br>Les programmes   Cor ♥ Fulbright<br>MICRM<br>MICRM<br>Cestionnaire de fichiers<br>Jame and Address Infos bourse -<br>uel                                                                                            | votre adresse de courriei cachée. Noter que certains<br>si vous choisiser de désactiver cette fonctionnaité.<br>ENREGISTRER<br>rg/fr/user/90/ee<br>France (@Ft C                                      |
| Paramètres de contact                                                                                     | Formulaire de contact personnel<br>us contacter vi votre formulaire de contact personnel et donc garde<br>ministrateurs du site sont encore en meure de vous contacter mêm<br>Non sécurisé   fulbright-france.or<br>Les programmes   Cor Y Fulbright<br>MICRM<br>FICR<br>Didifier Gestionnaire de fichiers<br>Name and Address Infos bourse -<br>uel<br>sse actuel pour changer votre Adresse de courrie                              | votre adresse de courriel cachée. Noter que certains<br>si vous choisiser de déactiver cette fonctionnaité.<br>ENREGISTRER<br>rg/fr/user/90/ei<br>France (@FL C<br>ACONCE<br>ACONCE                   |
| Paramètres de contact                                                                                     | Formulaire de contact personnel<br>us contacter vis votre formulaire de contact personnel et donc garde<br>iministrateurs du site sont encore en mesure de vous contacter mêm<br>Non sécurisé   fulbright-france.or<br>Les programmes   Cor 🔮 Fulbright<br>MCRM<br>FIC<br>Edition<br>addifier Gestionnaire de fichiers<br>lame and Address Infos bourse -<br>uel<br>sse actuel pour changer votre <i>Adresse de courrie</i><br>riel * | votre adresse de courriel cachée. Notez que certains<br>si vous choisisez de déactive cette fonctionnaite.<br>ENREGISTRER<br>g/fr/user/90/ee<br>France (@FL @<br>AAAAAAAAAAAAAAAAAAAAAAAAAAAAAAAAAAAA |

En cas de problème de connexion, n'hésitez pas à contacter Madeleine Bouvier d'Yvoire, <u>mbouvier@fulbright-france.org</u>